## How to Guide

## Updating "Current Living Situation" to record a "Contact Service" HMIS PATH Projects

The "Current Living Situation" must be recorded in HMIS to include a "Contact Service" for each interaction with a PATH client. Below is the excerpt from the 2022 HUD Data Standards Manual explaining the process.

"In addition to the Universal Data Elements, street outreach projects are expected to record every contact made with each client in the HMIS via data element 4.12 Current Living Situation (formerly "Contact"). A contact is defined as an interaction between a worker and a client designed to engage the client. Contacts include activities such as a conversation between the street outreach worker and the client about the client's wellbeing or needs, an office visit to discuss their housing plan, or a referral to another community service. A Current Living Situation (4.12) must be recorded anytime a client is met, including when a Date of Engagement (4.13) or Project Start Date (3.10) is recorded on the same day."

- 1. From the "Home" workspace in HMIS:
  - a. Click on the "Clients" icon and then the "Find Client" tab to search for an existing Client record in HMIS as shown in the image below.

| X      | Q Search                                        | Clients / Client Deshboard                                                             | DB | ¢ ₿ |
|--------|-------------------------------------------------|----------------------------------------------------------------------------------------|----|-----|
| •      | 🕅 Client Dashboard                              | Luke Skywalker Social Security Number Client ID Client ID 1/1/2000 XXX-XX-0000 1048334 |    |     |
|        | Q Find Client                                   | Luke Skywalker's Dashboard                                                             |    |     |
| -<br>~ | 17 COVID-19 Intake                              | Luke Skywalker's Information                                                           | ľ  |     |
| м      | COVID-19 Vaccine Intake                         | Name: Skywalker, Luke Birth Date: 1/1/2000 Age: 22                                     |    |     |
|        | > 🗀 Client Profile                              | Gender: Male Veteran: Data Not Collected                                               |    |     |
|        | Common Client Assessments     Other Assessments | Ethnicity: Data not collected Race: Data not collected                                 |    |     |
|        | Client Enrollment and Client     Services       |                                                                                        |    |     |
|        |                                                 | Luke's Enrollments                                                                     | ľ  |     |

2. Once the Client is located, select the client to go to the "Client Dashboard" screen.

| X      | Q Search                                                                                                    | Clients / ClientTrack Form                                                             |                                                                                                    |                                                                                     |                             |                                       |                              |                    |                          | <b>DB</b> 4 🗎 |
|--------|----------------------------------------------------------------------------------------------------|----------------------------------------------------------------------------------------|----------------------------------------------------------------------------------------------------|-------------------------------------------------------------------------------------|-----------------------------|---------------------------------------|------------------------------|--------------------|--------------------------|---------------|
| *      | ① Client Dashboard<br>Q Find Client                                                                                                    | Luke Skywalker Social Security Number Clier 1/1/2000 XXX-XX-00000 104 Find Client      | <sup>nt ID</sup><br>48334 Ф                                                                                       | ₿ 0                                                                                 |                             |                                       |                              |                    |                          | 0             |
| Ē<br>☆ | <ul> <li>Lintake</li> <li>COVID-19 Intake</li> <li>Client Profile</li> <li>Common Client Assessments</li> <li>Other Assessments</li> <li>Client Enrollment and Client<br/>Services</li> </ul> | Use the section criteria below to find your client.                                    | To narrow the search.<br>First N<br>Last N<br>Middle N<br>Full Name (Last.<br>Social Security Nu<br>Birth<br>Clie | fil in more than one<br>ame: luk<br>lame: sky<br>irist}:<br>bate: M4/DD/Y<br>nt ID: | o criteria. Social Security | Number and Birth Da                   | te are the best fields to na | arrow your search. |                          | Q, Search     |
|        |                                                                                                    | First Name Last Na<br>Luke Skywal                                                      | ame                                                                                                    | Middle Name                                                                         | SSI                         | N<br>X-XX-0000                        | Birth Dat<br>01/01/20        | e<br>00            | Client ID 👫              | 1048334       |
| )ř     | Q Search                                                                                                    | Clients / Client Dashboard<br>Luke Skywalker Social Security Number Clien              | nt ID                                                                                                    | <b>a</b> 1.0                                                                        |                             |                                       |                              |                    |                          | DB 🎝 🛱        |
|        | Client Dashboard     Find Client     Intake     COVID-19 Intake                                                                                                    | 1/1/2000 XXX-XX-0000 10-<br>Luke Skywalker's Dashboard<br>Luke Skywalker's Information | 48334                                                                                                    |                                                                                     |                             |                                       |                              |                    |                          | <b>2</b>      |
| ч      | COVID-19 Vaccine Intake  Client Profile  Common Client Assessments  Chier Assessments                                                                                                    |                                                                                        | Name: Skywa<br>Gender: Male<br>Ethnicity: Data n                                                                  | ker, Luke<br>ot collected                                                           | Birth                       | h Date: 1/1/2000<br>Race: Data not co | illected                     | Age:<br>Veteran:   | 22<br>Data Not Collected |               |
|        | Client Enrollment and Client     Services                                                                                                    | Luke's Enrollments                                                                     |                                                                                                    |                                                                                     | 7 novulto foi               | und                                   |                              |                    |                          | ₿             |
|        |                                                                                                    | Enrollment<br>Description<br>~ Active                                                  | Case Members Pr                                                                                                   | oject Start Date $\mathbb{I}^{\mathbb{Z}}_{\mathbb{A}}$                             | 2 resurts to                | Project Exit Date                     | Enroll Assessment ID Ex      | xit Assessment ID  | Exit Destination         | Last Assessed |
|        |                                                                                                    | V PH - Rapid Re-Housing     My Fake Organization CoC RRH (RRH-R8     V Exited          | ) 1 11                                                                                                    | /07/2022                                                                            | 11/07/2022                  |                                       | 1971923                      |                    |                          | 11/7/2022     |
|        |                                                                                                    | Coordinated Entry     Coordinated Entry (R1)                                           | 1 11                                                                                                    | /07/2022                                                                            |                             | 11/07/2022                            | 1971922                      | 1971924            | Data not collected       | 11/7/2022     |

Select the "Client Profile" tab located in the menu on the left side of the screen.
 a. Next, select "Living Situation."

| X        | Q Search                                 | Clients / Client Dashboard                                                                                                    | DB          | 4 <b>8</b> |
|----------|------------------------------------------|----------------------------------------------------------------------------------------------------|-------------|------------|
| <b>*</b> | Client Dashboard                         | Lute Skywalker Social Security Number Client ID AXX-XX-0000 1048334                                                                                  |             |            |
|          | 11 Intake                                | Luke Skywalker's Dashboard                                                                                                    |             |            |
|          | 12 COVID-19 Intake                       | Luke Skywalker's Information                                                                                                    | Ľ           |            |
| ☆        | SOVID-19 Vaccine Intake                  | Name: Skywalker, Luke Birth Date: 1/1/2000 Age: 22                                                                                                   |             |            |
|          | ✓ ☐ Client Profile                       |                                                                                                    |             |            |
|          | 💄 Edit Client                            | Gender: Male Veteran: Data Not Collected                                                                                                    |             |            |
|          | S Address History                        | Ethnicity: Data not collected Race: Data not collected                                                                                               |             |            |
|          | Alias History                            |                                                                                                    |             |            |
|          | Case Managers                            | Luke's Enrollments                                                                                                    | ľ           |            |
|          | Case Notes                               |                                                                                                    |             |            |
|          | Client Files     Eamily Mombars          | 2 results found.                                                                                                    |             |            |
|          | Interested Others                        | Enroliment                                                                                                    |             |            |
|          | A Living Situation                       | Description Case Members Project Start Date 1: Housing Move-In Date Project Exit Date 1: Enroll Assessment ID Exit Assessment ID Exit Destination La | ist Assesse | ed         |
|          | D Notifications                          | ✓ Active                                                                                                    |             |            |
|          | Client Photo                             | ✓ PT - Report Re-Housing            Mr. Ealer Organization Coll DDH (DDH DR)         1         11/07/0022         1971973         11/07/0022         | 1/7/2022    |            |
|          | Leteran Information                      |                                                                                                    | TTEVEL      |            |
|          | 12 Paused Workflows                      | ✓ EXR00 ✓ Description of Entry                                                                                                    |             |            |
|          | > 🗋 Common Client Assessments            | Coordinated Entry     Coordinated Entry (P1) 1 11/07/002 11/07/002 1071022 1071022 1071022 1071022 1071024 11                                        | 1/7/2022    |            |
|          | > 🗅 Other Assessments                    | nn oonninnaa miryyny i manaze i Hallozz 1971222 1971224 Odd Hololaddau H                                                                             | 1112922     |            |
|          | Client Enrollment and Client<br>Services |                                                                                                    |             |            |

## 4. Select "Add New Current Living Situation"

| X      | Q Search                                                   | Clients / ClientTrad                              | ok Form                                                         |                                                  | DB A B                             |
|--------|------------------------------------------------------------|---------------------------------------------------|-----------------------------------------------------------------|--------------------------------------------------|------------------------------------|
| *      | Client Dashboard<br>Q Find Client                          | Luke Skywalker Sa<br>1/1/2000 X<br>Current Living | ocial Security Number Client II<br>XX-XX-0000 1048<br>Situation | 334 4 8 1                                        | < 0                                |
| ■<br>☆ | COVID-19 Intake<br>✓ COVID-19 Vaccine Intake               | Current Living Site                               | uation History is listed below and i                            | new or edit existing.                            | + Add New Current Living Situation |
|        | ✓ ☐ Client Profile                                         |                                                   |                                                                 | 2 results found.                                 |                                    |
|        | Ledit Client                                               |                                                   | Information Date                                                | Enroliment                                       | Current Living Situation           |
|        | <ul> <li>Address History</li> <li>Alias History</li> </ul> | C 🕯                                               | 11/07/2022                                                      | 11/07/2022 - 11/07/2022 - Coordinated Entry (R1) | Data not collected                 |
|        | Case Managers                                              | ß                                                 | 11/07/2022                                                      | 11/07/2022 - 11/07/2022 - Coordinated Entry (R1) | Place not meant for habitation     |
|        | Case Notes                                                 |                                                   |                                                                 |                                                  |                                    |
|        | > 🚨 Family Members                                         |                                                   |                                                                 |                                                  |                                    |
|        | Interested Others                                          |                                                   |                                                                 |                                                  |                                    |
|        | A Living Situation                                         |                                                   |                                                                 |                                                  |                                    |
|        | D Notifications                                            |                                                   |                                                                 |                                                  |                                    |
|        | Client Photo                                               |                                                   |                                                                 |                                                  |                                    |
|        | Le Veteran Information                                     |                                                   |                                                                 |                                                  |                                    |
|        | 13 Paused Workflows                                        |                                                   |                                                                 |                                                  |                                    |
|        | > 🗀 Common Client Assessments                              |                                                   |                                                                 |                                                  |                                    |
|        | > 🗀 Other Assessments                                      |                                                   |                                                                 |                                                  |                                    |
|        | Client Enrollment and Client<br>Services                   |                                                   |                                                                 |                                                  |                                    |

5. Click on the "Enrollment" drop-down and select the corresponding PATH project.

| X        | Q Search                                                                                         | Clients / ClientTrack Form / ClientTrack Form                                                                                                    |
|----------|--------------------------------------------------------------------------------------------------|----------------------------------------------------------------------------------------------------|
| <b>*</b> | Client Dashboard     Q Find Client                                                               | Luke Skywalker Social Security Number Client ID 1048334 4 🗎 🗅 🗎 Client Living Situation 4 🗎 6                                                                                                    |
| ិ<br>ជ   | <ul> <li>COVID-19 Intake</li> <li>✓ COVID-19 Vaccine Intake</li> </ul>                           | Record the Clients Current Living Situation information below. If desired record a contact by checking the Record Contact and filling out the information for the contact. Also other services can be recorded.<br>Information Date:* 11/09/2022 |
|          | ✓ Client Profile ▲ Edit Client ▲ Address History                                                 | Enrollment.* SELECT                                                                                                    |
|          | Alias History     Case Managers     Case Notes                                                   | Current Living Situation: * SELECT  Location Detail:                                                                                                    |
|          | Client Files  Family Members  Interested Others                                                  | Record Contact:                                                                                                    |
|          | Living Situation     Notifications     Client Photo     Veteran Information     Paused Workflows |                                                                                                    |

6. Next, click on the "**Current Living Situation**" drop-down and select the Client's current living situation from the drop-down list.

| )ř     | Q Search                                                               | Clients / ClientTrack Form / ClientTrack Form                                                           |                                                                                                   | <b>DB</b> 4 <b>m</b>                        |
|--------|------------------------------------------------------------------------|----------------------------------------------------------------------------------------------------|---------------------------------------------------------------------------------------------------|---------------------------------------------|
| *      | Client Dashboard<br>Q Find Client                                      | Luke Skywalker Social Security Number Client ID 1//2200 XXX-XX-0000 1048334                             | D                                                                                                 | < <del>0</del>                              |
| ·<br>슈 | <ul> <li>COVID-19 Intake</li> <li>✓ COVID-19 Vaccine Intake</li> </ul> | Record the Clients Current Living Situation information below. If desired record<br>Information Date: * | a contact by checking the Record Contact and filling out the information for the co<br>11/09/2022 | ntact. Also other services can be recorded. |
|        | ✓ Client Profile Edit Client                                           | Enrollment:*                                                                                            | 11/07/2022 - My Fake Organization CoC RRH (RRH-RB) 💌                                              |                                             |
|        | Address History     Alias History     Case Managers                    | Current Living Situation:*                                                                              | Place not meant for habitation                                                                    | ~                                           |
|        | Case Notes                                                             | Barrord Contact-                                                                                        |                                                                                                   |                                             |
|        | Family Members     Interested Others     Living Situation              | August d'autores.                                                                                       |                                                                                                   |                                             |
|        | D Notifications                                                        |                                                                                                    |                                                                                                   |                                             |
|        | Veteran Information Paused Workflows                                   |                                                                                                    |                                                                                                   |                                             |

7. Next, click the "**Record Contact**" checkbox

| )ř       | Q Search                                 | Clients / Clienthack Form / Clienthack Form                                                                                                    | 4 <b>B</b> |
|----------|------------------------------------------|----------------------------------------------------------------------------------------------------|------------|
| •        | Client Dashboard     G Find Client       | Luke Skywalker Social Security Number Client ID V//2000 XXX-XX-0000 1048334 0 C C III C Current Living Situation                                                                                                | <b>5</b> 0 |
| 8        | 11 Intake                                |                                                                                                    |            |
| ~        | COVID-19 Intake                          | Record the Clients Current Living Situation information below. If desired record a contact by checking the Record Contact and filling out the information for the contact. Also other services can be recorded. |            |
| <b>W</b> | COVID-19 Vaccine Intake                  | Information Date: * 11/09/2022                                                                                                    |            |
| ~        | Client Profile                           | Enrollment.* 11/07/2022 - My Fake Organization CoC RRH (RRH-RB) 🐱                                                                                                    |            |
|          |                                          | Current Living Situation Information                                                                                                    |            |
|          | -3 Address History                       | Durant Living Studies* Blog at most for biblisting                                                                                                    |            |
|          | -9 Alias History                         | Content Living Grouport.                                                                                                    |            |
|          | Case Managers                            | Location Detail:                                                                                                    |            |
|          | Case Notes                               |                                                                                                    |            |
|          | Client Files                             |                                                                                                    |            |
|          | > 🤱 Family Members                       | Nebula Contact.                                                                                                    |            |
|          | Interested Others                        |                                                                                                    |            |
|          | A Living Situation                       | Contact Service Information                                                                                                    |            |
|          | D Notifications                          | Contact Service:* SELECT V                                                                                                    |            |
|          | Client Photo                             | Location                                                                                                    |            |
|          | Le Veteran Information                   | LONGTON UNDER CONTRACT OF                                                                                                    |            |
|          | 13 Paused Workflows                      | Use Geolocation:                                                                                                    |            |
| >        | Common Client Assessments                | Comments:                                                                                                    |            |
| >        | C Other Assessments                      |                                                                                                    |            |
|          | Client Enrollment and Client<br>Services |                                                                                                    |            |

- 8. Click on the "**Contact Service**" drop-down box and select the corresponding service.
- 9. Select "Save" in the bottom right corner of the screen.

| )r       | Q Search                         | Clients / ClientFrack Form / ClientTrack Form                                                                                                    | 4      |
|----------|----------------------------------|----------------------------------------------------------------------------------------------------|--------|
| ۲        | D Client Dashboard               | Luke Skywalker Social Security Number Client ID<br>1/1/2000 XXX-XX-00000 1048334                                                                                                    |        |
| <b>E</b> | Q Find Client                    | Current Living Situation                                                                                                    | < 🕀    |
|          | <b>t</b> ⊒, Intake               |                                                                                                    |        |
|          | 1 COVID-19 Intake                | Record the Clients Current Living Situation information below. If desired record a contact by checking the Record Contact and filling out the information for the contact. Also other services can be recorded. |        |
| ☆        | 🖋 COVID-19 Vaccine Intake        | Information Date:* 11/09/2022                                                                                                    |        |
|          |                                  | Enrollment.* 11/07/2022 - My Fake Organization CoC RRH (RRH-R8) V                                                                                                    |        |
|          | ✓ ☐ Client Profile               |                                                                                                    |        |
|          | Ldit Client                      | Current Living Situation Information                                                                                                    |        |
|          | Address History                  |                                                                                                    |        |
|          | Alias History                    | Current Living Situation:* Place not meant for habitation *                                                                                                    |        |
|          | Case Managers                    | Location Detail:                                                                                                    |        |
|          | Case Notes                       |                                                                                                    |        |
|          | Client Files                     |                                                                                                    |        |
|          | > 🤱 Family Members               | Record Contact:                                                                                                    |        |
|          | Interested Others                |                                                                                                    |        |
|          | A Living Situation               | Contact Service Information                                                                                                    |        |
|          | D Notifications                  | Contact Service:* PATH - Contact                                                                                                    |        |
|          | Client Photo                     | Location: SELECT                                                                                                    |        |
|          | Veteran Information              |                                                                                                    |        |
|          | 12 Paused Workflows              |                                                                                                    |        |
|          | > 🗀 Common Client Assessments    | Comments:                                                                                                    |        |
|          | > 🗀 Other Assessments            |                                                                                                    |        |
|          | > 🗀 Client Enrollment and Client |                                                                                                    |        |
|          | Services                         |                                                                                                    |        |
|          |                                  |                                                                                                    |        |
|          |                                  |                                                                                                    |        |
|          |                                  |                                                                                                    |        |
|          |                                  |                                                                                                    |        |
| 0        |                                  | ● Save                                                                                                    | Cancel |

You have successfully updated the "Current Living Situation" with the required corresponding "Contact Service" for your PATH client.

If you need further assistance or have additional questions, please email the <u>HMISHelpDesk@ihcda.in.gov</u>